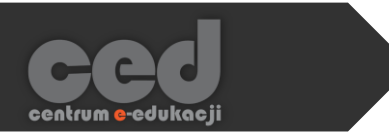

# Platforma DELTA

## Dodawanie plików

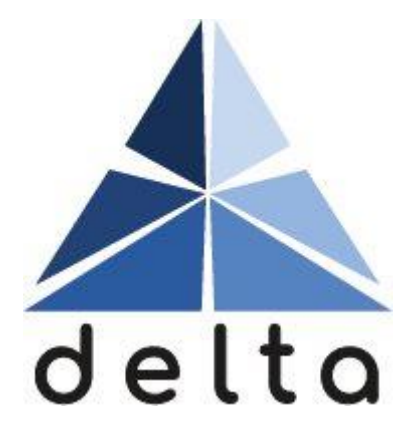

Centrum <mark>e</mark>-Edukacji Politechniki Krakowskiej

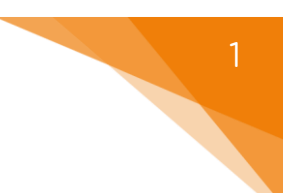

### Spis treści

| 1. | Przeciąganie plików z komputera | 2  |
|----|---------------------------------|----|
|    |                                 |    |
| 2. | Wstawianie pliku jako zasobu    | .4 |
|    |                                 |    |
| 3. | Prywatne pliki na platformie    | 9  |

NIE JEST MOŻLIWE UDOSTĘPNIANIE PLIKÓW W KURSIE W TAKI SPOSÓB, ABY STUDENT NIE BYŁ W STANIE ICH POBRAĆ LUB W JAKIŚ SPOSÓB WYCIĄGNĄĆ POZA PLATFORMĘ.

NAWET PRZY ZABLOKOWANIU MOŻLIWOŚCI POBIERANIA (PRZYKŁA-DOWO PRZEZ WSTAWIENIE INFORMACJI Z PLIKÓW W FORMIE ETYKIETY) STUDENT NADAL MOŻE SKORZYSTAĆ Z OPCJI PRINT SCREEN LUB ZRO-BIĆ ZDJĘCIE SWOIM TELEFONEM/APARATEM.

#### 1. Przeciąganie plików z komputera

Najprostszym i najszybszym sposobem dodawania pliku do kursu jest przeciągnięcie go z naszego komputera (dysku przenośnego itd.) bezpośrednio na stronę kursu.

Rozpoczynamy od włączenia trybu edycji.

Następnie przeciągamy plik z odpowiedniego katalogu na naszym komputerze i upuszczamy w tym temacie kursu (nagłówku czy też sekcji), w którym chcemy go umieścić.

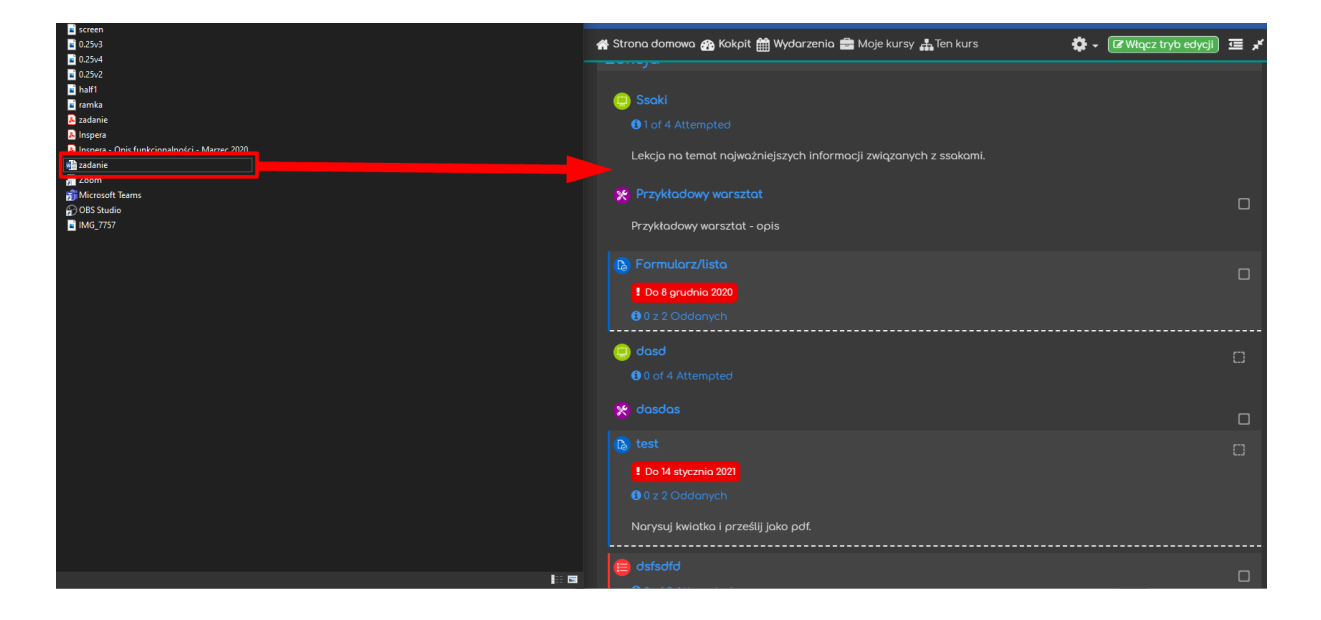

2

Plik zostaje wtedy dodany z taką samą nazwą, jaką ma w oryginale.

Jeśli chcemy wprowadzić jakieś zmiany (np. w sposobie wyświetlania lub w nazwie pliku), klikamy przycisk Modyfikuj (przy danym pliku) a następnie opcję Edytuj ustawienia.

Opis ustawień znajduje się w kolejnym punkcie poradnika.

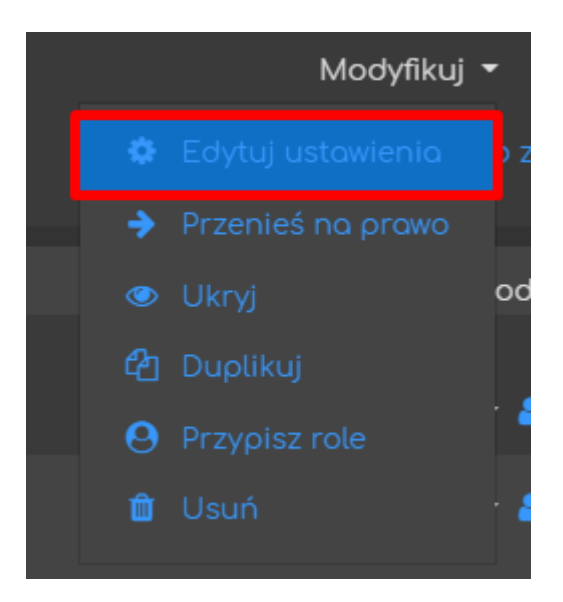

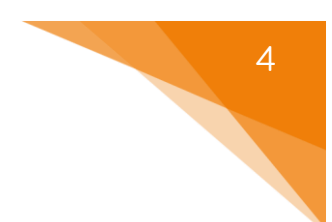

#### 2. Wstawianie pliku jako zasobu

Plik możemy również umieścić w kursie korzystając z opcji wstawiania zasobów. W tym celu włączamy tryb edycji i następnie w danym temacie (czy też sekcji) klikamy przycisk Dodaj aktywność lub zasób.

|        | Temat 2                    | Modyfikuj 👻                |
|--------|----------------------------|----------------------------|
| +<br>+ | 🤮 Frekwencja 🧪             | Modyfikuj 🕶 💄 🗹            |
| +      | i fsdfsd  I of 2 Attempted | Modyfikuj 👻 💄              |
|        |                            | ➡Dodaj aktywność lub zasób |

Następnie z zakładki Zasoby wybieramy Plik.

| Do | Dodaj aktywność lub zasób |              |              |             |                      |      | ۲        |
|----|---------------------------|--------------|--------------|-------------|----------------------|------|----------|
|    |                           |              |              |             |                      |      | <b>^</b> |
| -  | Oznaczone gw              | viazdką Wszy | stkie Aktywn | ości Zosoby |                      |      | .        |
|    | Ø                         | <b>I</b>     |              | Ō           | 6                    | Ð    |          |
|    | Adres URL                 | Etykieta     | Folder       | Książka     | Pakiet trešci<br>IMS | Plik |          |
|    |                           |              |              |             |                      |      |          |
|    |                           |              |              |             |                      |      |          |
|    | Strona                    |              |              |             |                      |      |          |
|    |                           |              |              |             |                      |      |          |

W nowo otwartym oknie dodawania pliku wprowadzamy jego nazwę, która będzie widoczna na stronie kursu.

Opcjonalnie mamy możliwość dodania opisu pliku, który również możemy udostępnić bezpośrednio na stronie kursu (zaznaczając małe okienko tuż pod oknem wprowadzania opisu). Poniżej okna opisu znajduje się okno wybierania pliku, do którego możemy bezpośrednio przeciągnąć i upuścić dany plik z naszego komputera.

Możemy również wybrać plik, który chcemy dodać, klikając ikonę dodawania (lewy górny róg okna wybierania plików).

| 🛚 Dodawanie nowego Plik do Temat 2 🛛 |  |  |  |  |  |
|--------------------------------------|--|--|--|--|--|
|                                      |  |  |  |  |  |
|                                      |  |  |  |  |  |
|                                      |  |  |  |  |  |
|                                      |  |  |  |  |  |
|                                      |  |  |  |  |  |
|                                      |  |  |  |  |  |
| graniczone                           |  |  |  |  |  |
|                                      |  |  |  |  |  |
|                                      |  |  |  |  |  |
|                                      |  |  |  |  |  |
|                                      |  |  |  |  |  |

W tym przypadku zostanie otwarte okno dialogowe, w którym należy kliknąć przycisk Wybierz plik, a następnie odnaleźć go na naszym komputerze. Po wybraniu pliku klikamy przycisk Prześlij ten plik.

| Wybór plików                                                                                                    |                                                                                                    | × |
|----------------------------------------------------------------------------------------------------|----------------------------------------------------------------------------------------------------|---|
| <ul> <li>In Bank zawartości</li> <li>In Pliki serwera</li> <li>In Ostatnie pliki</li> <li>▲ Prześlij plik</li> <li>▲ Pobieranie URL</li> <li>In Prywatne pliki</li> <li>④ Wikimedia</li> </ul> | Załącznik<br>Wybierz plik Nie wybrano pliku<br>Zapisz jako Nie wybrano pliku<br>Autor<br>Tomasz Tataruch<br>Wybierz licencję ?<br>Inne<br>Prześlij ten plik |   |

Opiszemy teraz opcje związane z wyglądem, tzn. sposobem wyświetlania, udostępnianego pliku.

- Wyświetlanie sposób, w jaki uczestnicy kursu będą otwierać/widzieć przesłany plik:
  - Automatycznie system sam wybierze najlepszy sposób wyświetlania danego pliku na podstawie jego typu.
  - o Osadzone plik będzie wyświetlany bezpośrednio na platformie.

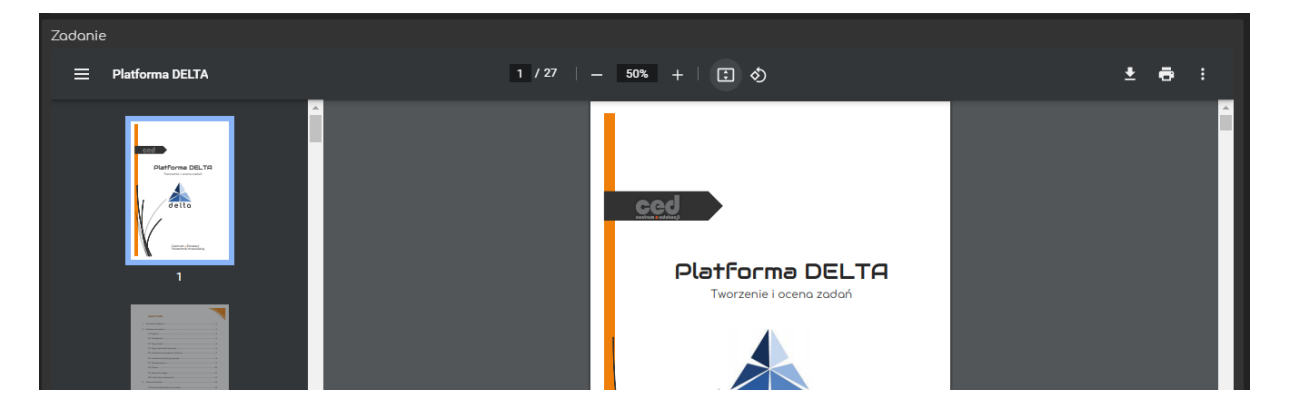

- Wymuś pobieranie po kliknięciu w nazwę pliku na stronie kursu zostanie on pobrany na komputer uczestnika kursu.
- o Otwórz plik zostanie otwarty w tym samym oknie przeglądarki.
- W wyskakującym oknie plik zostanie otwarty w nowym oknie przeglądarki.

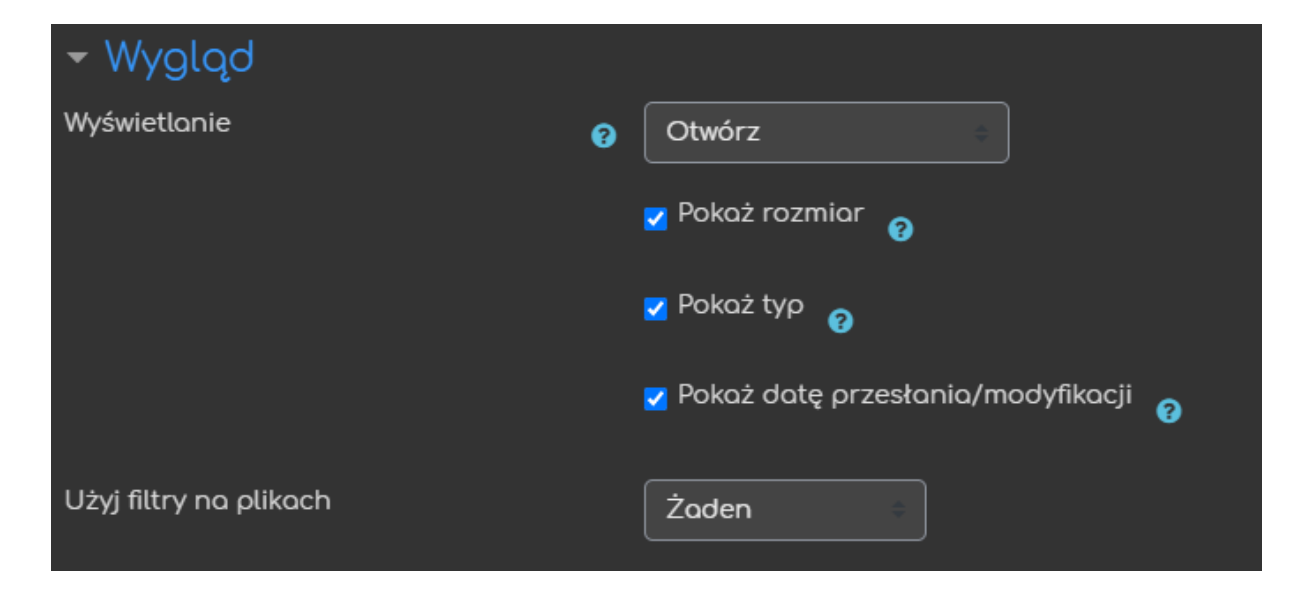

ced

Kolejne opcje to:

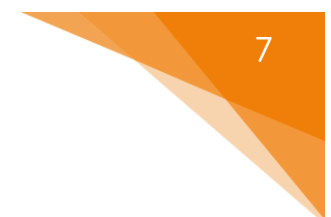

- Pokaż rozmiar obok pliku będzie podany jego rozmiar.
- Pokaż typ obok pliku będzie podany jego typ (np. PDF).
- Pokaż datę przesłania/modyfikacji obok pliku będzie podana data przesłania pliku lub jego ostatniej modyfikacji.
- Użyj filtry na plikach jeśli wprowadzono jakieś filtry (zmieniające treść np. słownik pojęć), to można włączyć je w danym pliku.

Jeśli chcemy, aby plik był chwilowo niewidoczny dla uczestników kursu, to możemy go ukryć za pomocą opcji Dostępność w Standardowych opcjach modułów.

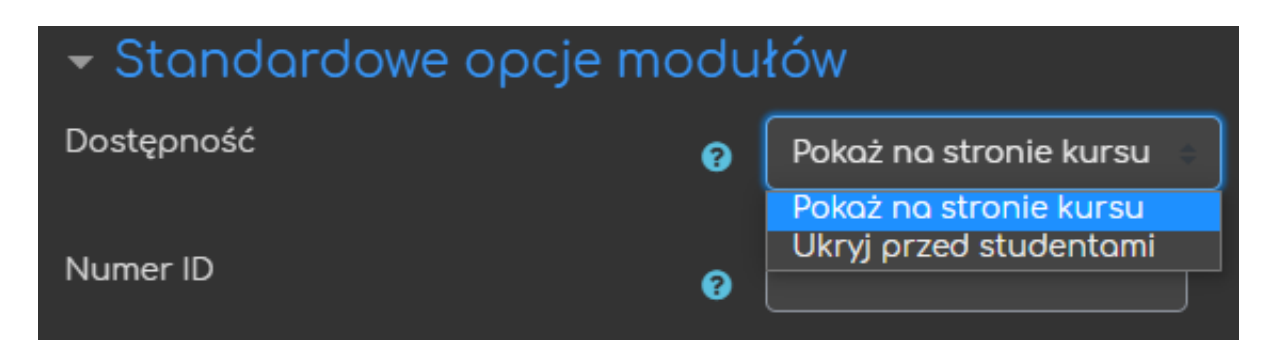

Kolejna opcja: ukończenie aktywności pozwala na utworzenie pozycji w raporcie ukończenia aktywności, przez co mamy do dyspozycji szybki podgląd, czy uczestnicy kursu ukończyli daną aktywność na podstawie warunków, które wybierzemy (raport jest dostępny w zakładce Raporty w bloku Administracja).

| – Ukończenie aktywności      |   |                                                          |  |  |  |  |
|------------------------------|---|----------------------------------------------------------|--|--|--|--|
| Śledzenie ukończenia 🛛 🧃     | 2 | Pokaż aktywność jako ukończoną, gdy warunki są spełnione |  |  |  |  |
| Wymaga obejrzenia            | I | Student musi zajrzeć do tej aktywności, aby ją ukończyć. |  |  |  |  |
| Oczekiwane ukończenie do 🏾 🍘 | 2 | 15 ÷ lutego ÷ 2021 ÷ 13 ÷ 02 ÷ <b>∰ ■</b> Włącz          |  |  |  |  |

- Śledzenie ukończenia tu decydujemy, czy ta opcja zostanie uruchomiona i jeśli tak, to jakie będą warunki ukończenia aktywności.
  - Nie wykrywaj ukończenia aktywności opcja zostaje wyłączona.
  - Studenci mogą ręcznie oznaczyć tę... każdy uczestnik na stronie głównej kursu będzie mógł samodzielnie zdecydować, czy ukończył daną aktywność (zaznaczając odpowiedni kwadracik po jej prawej stronie).
  - Pokaż aktywność jako ukończoną... ukończenie będzie oznaczone na podstawie warunków, które wybierzemy.
     W przypadku pliku będzie to jego otworzenie – uczestnik kursu musi przynajmniej raz otworzyć plik, aby aktywność została oznaczona jako ukończona.
- Oczekiwane ukończenie do informacja dla prowadzącego w raportach, do kiedy przewidywano ukończenie aktywności. Ustawiona data nie wpływa na dostęp uczestników do pliku.

PRZYKŁAD ZASTOSOWANIA: Opcję ukończenie aktywności w przypadku plików możemy przykładowo wykorzystać do uzależnienia dostępu do testu egzaminacyjnego od formalnego zapoznania się uczestników kursu z zasadami przeprowadzania egzaminu opisanymi w danym pliku.

Oczywiście otwarcie pliku nie gwarantuje, że uczestnik kursu rzeczywiście zapoznał się z zawartymi w nim informacjami i/lub je zrozumiał!

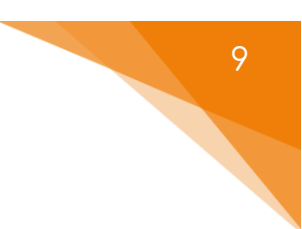

#### 3. Prywatne pliki na platformie

Istnieje możliwość przesłania plików na platformę i zachowania ich jako prywatne do wykorzystania w późniejszym terminie.

Korzystamy przy tym z bloku nawigacyjnego Prywatne pliki. Blok ten możemy dodać do kursu i wtedy będzie widoczny po prawej stronie strony głównej kursu lub możemy mieć do niego dostęp wyłącznie na stronie Kokpitu.

| 삼 Strona domowa | 💮 Kokpit | 🛗 Wydarzenia | 🖶 Moje kursy |
|-----------------|----------|--------------|--------------|
|                 |          |              |              |

Aby przesłać plik do folderu plików prywatnych, klikamy przycisk Zarządzaj prywatnymi plikami.

| 🖿 Prywatne pliki<br>🕈 🔹 🕇     |  |
|-------------------------------|--|
|                               |  |
| Zarządzaj prywatnymi plikami… |  |

Następnie w nowo otwartym oknie klikamy ikonę dodawania, aby wybrać plik, który chcemy przesłać. Możemy również przeciągnąć pliki bezpośrednio z naszego komputera do tego okna.

Dodatkowo możemy utworzyć foldery w celu posortowania naszych plików (drugi przycisk po lewej stronie).

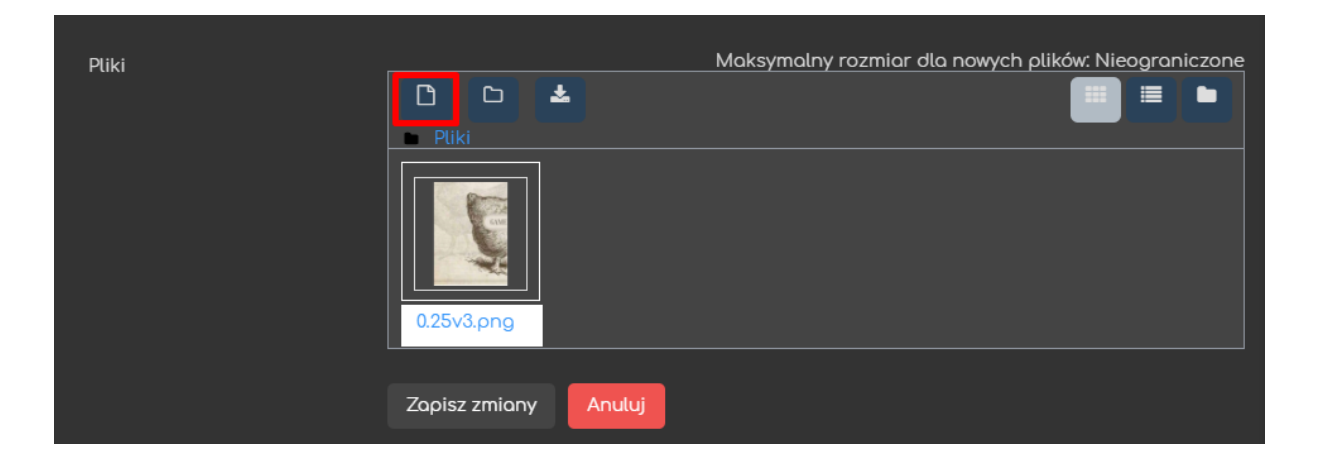

W trakcie dodawania materiałów dydaktycznych do kursu, możemy wykorzystać nasze prywatne pliki klikając w odpowiednią opcję i zaznaczając wybrane pliki.

| Wybór plików                        |            | × |
|-------------------------------------|------------|---|
| n Bank zawartości                   |            |   |
| n <b>n</b> Ostatnie pliki           |            |   |
| 🚵 Prześlij plik<br>🏊 Pobieranie URL |            |   |
| n Prywatne pliki                    |            |   |
| 🚱 Wikimedia                         | u.25v3.png |   |

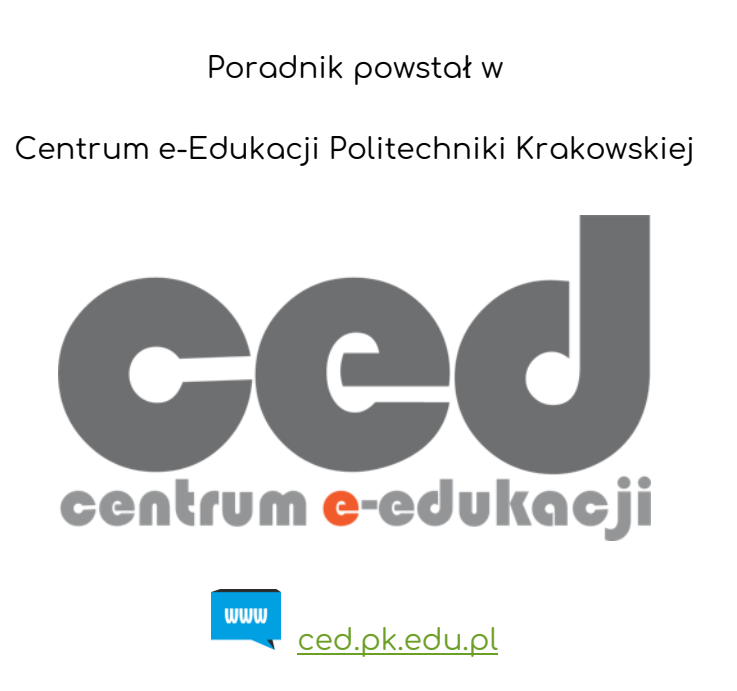

W razie pytań prosimy o kontakt:

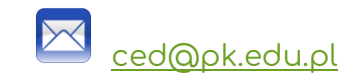

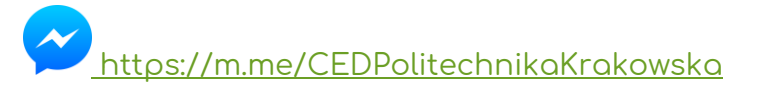

(↑Messenger fanpage'a CED <u>fb.me/CEDPolitechnikaKrakowska</u> na Facebooku↑)